## Umwandeln einer Videodatei ins AVI-Format

Filme für den Unterricht aus dem Internet gibt es in der Regel im wmv-, mpg- oder mov-Format. Das Adobe-Flash-Format (flv) wird zunehmend häufiger auf den bekannten "Filmchen-Seiten" (z.B. bei Google) verwendet und kann schwer heruntergeladen werden. Für das Abspielen auf einem DVD-Gerät wird normalerweise das AVI-Format gebraucht. Es gibt nun zwei Möglichkeiten, Filme aus dem Internet im Unterricht zu benutzen:

- 1. Man lädt den Film herunter, z.B. im Format "flv" oder "wmv", kopiert ihn auf eine CD und spielt das Video im Computerraum auf dem Lehrerrechner ab.
- 2. Oder man konvertiert den Film:
  - a) XmediaRecode downloaden: <u>http://www.xmedia-recode.de/</u>
  - b) XMedia Recode installieren, dann starten
  - c) Links oben den Schalter <Datei öffnen> anklicken
  - d) Datei "xyz.xyz" auswählen zum Öffnen. Häufige Videoformate: wmv, mpg, mov (Apple)
  - e) Mitte/links den Reiter "Video/Audio" anklicken
  - f) Ein Stück darunter bei "Format" "AVI" auswählen
  - g) Rechts daneben muss "Audio und Video" angeklickt sein, sonst hat der Film keinen Ton
  - h) Ganz unten auf der Oberfläche den Zielordner wählen. Mit <Durchsuchen> rechts außen kann ein Zielordner bestimmt werden.
  - i) Vorletzter Schritt: In der Schalterleiste oben auf <Job hinzufügen> klicken
  - j) Nun in der Schalterleiste oben <Kodieren> wählen. Jetzt wird die Video-Datei in eine avi-Datei umgewandelt. Dauer: Im Durchschnitt ca. 10 Minuten von 150 MB bei einem schnellen Rechner

Günther Schmidt-Falck